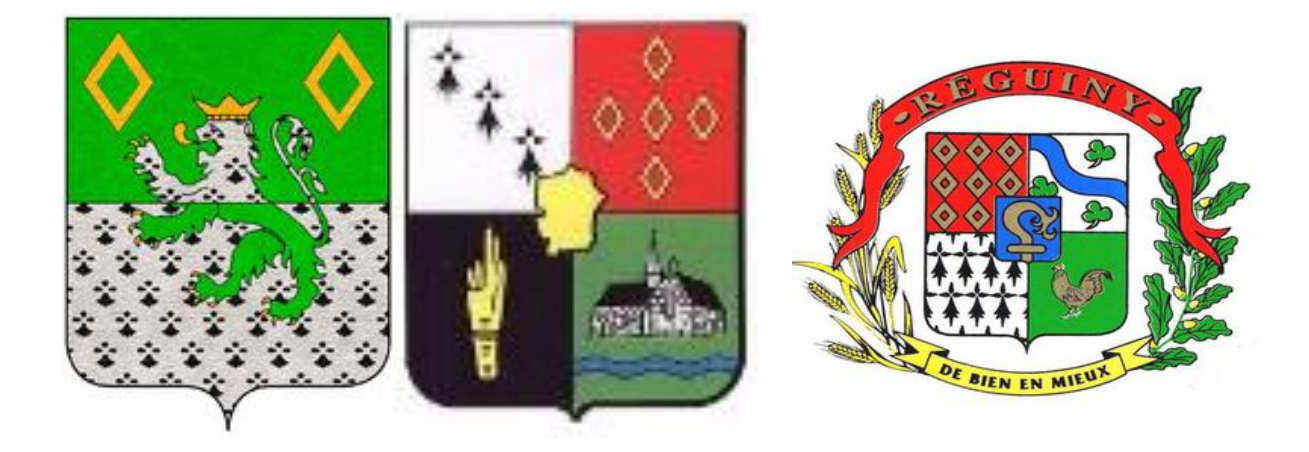

# INTERCOMMUNALITÉ DE PLEUGRIFFET, RADENAC ET RÉGUINY

# FICHE PRATIQUE POUR L'UTILISATION DU PORTAIL FAMILLES

# **SOMMAIRE :**

| .2 |
|----|
| .4 |
| .5 |
| .7 |
| 15 |
| 19 |
| 20 |
|    |

# 1) ACCÉDER AU PORTAIL FAMILLES

Le portail familles n'est accessible qu'aux familles possédant une adresse mail.

Il vous permet de gérer les inscriptions et les règlements de vos enfants pour l'Accueil de Loisirs Intercommunal de Pleugriffet, Radenac et Réguiny (les mercredis sur le temps scolaire et pendant les vacances scolaires)

Pour accéder au portail familles de la mairie de Réguiny, vous devez vous connecter à l'adresse internet suivante (à écrire dans la barre de d'adresse de votre navigateur internet et non en faisant une recherche sur un moteur de recherche).

#### https://commune-reguiny.portail-defi.net/

Vous arrivez sur la page d'accueil du portail familles :

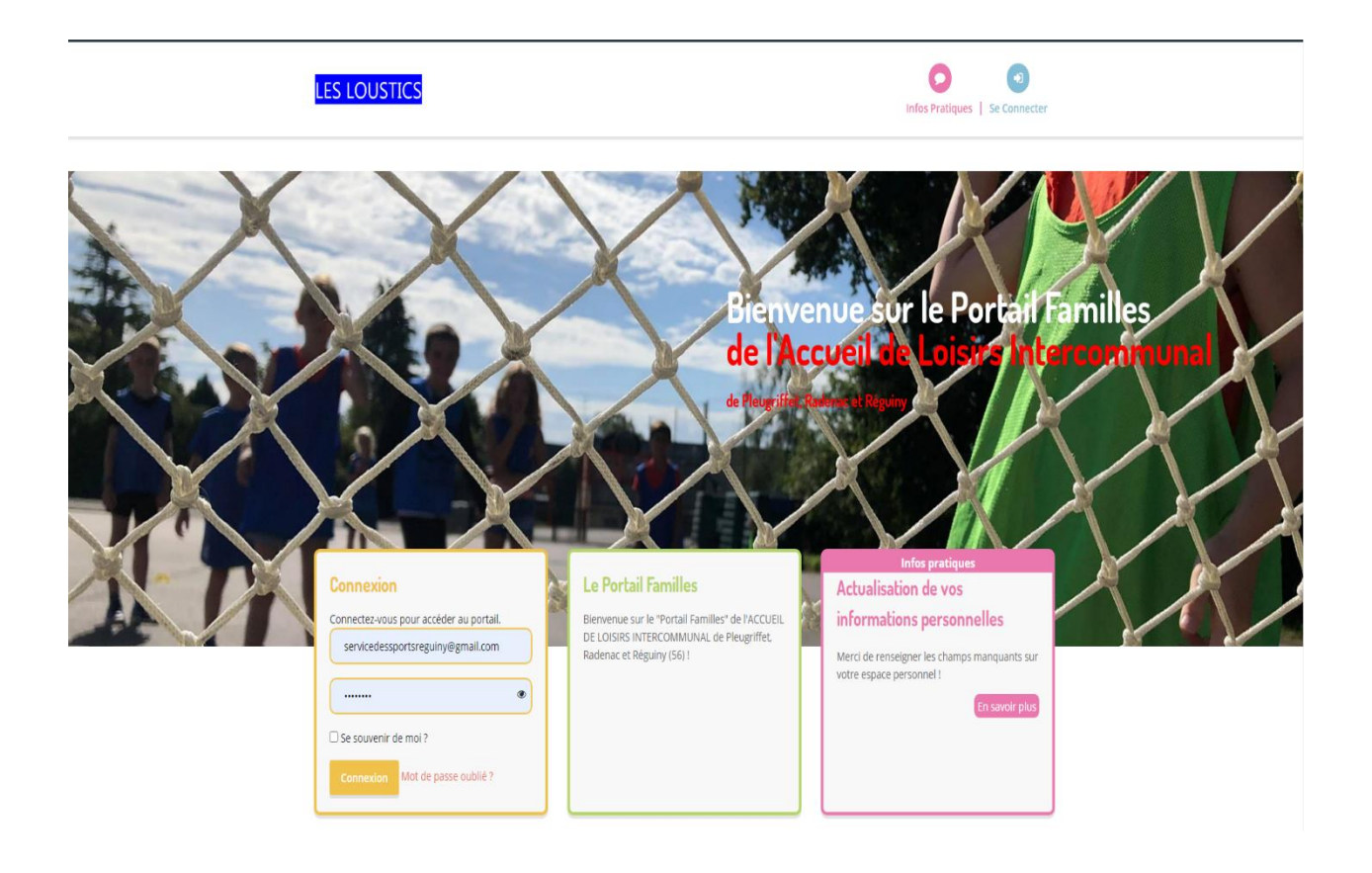

Sans vous connecter au portail familles, vous avez la possibilité d'accéder aux infos pratiques avec

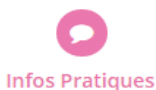

l'onglet

qui se trouve en haut à droite de la page d'accueil.

En cliquant sur cet onglet, vous trouverez :

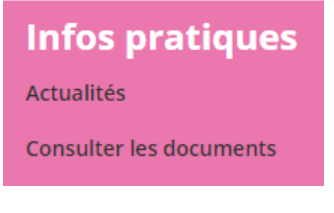

- Actualités : nous permettent de vous communiquer des informations régulières sur le fonctionnement de l'Accueil de Loisirs Intercommunal mis à votre disposition.
- Consulter les documents : vous permet de consulter tous les documents utiles au bon fonctionnement de l'Accueil de Loisirs Intercommunal (règlements, menus de la cantine, programmes de l'ALSH etc...).

Tous jours sans vous connecter au portail familles, vous pouvez contacter le service jeunesse et sport

Nous contacter et

qui se trouve en haut à

de la commune de Réguiny, par mail sur l'onglet gauche de la page.

Lorsque vous cliquez sur cet onglet, le formulaire de contact s'ouvre. Vous y indiquez vos noms, prénoms, adresse mail et numéro de téléphone.

Il vous suffira ensuite de choisir la personne que vous souhaitez contacter, rédiger votre message,

cocher la case « Je ne suis pas un robot » et cliquer sur

Envoyer ma demande

Nous vous répondrons dans les meilleurs délais possibles.

Pour la 1<sup>ère</sup> connexion, vous avez 2 solutions :

 Vous avez reçu un mail de connexion de la part de la mairie (pensez à vérifier dans spams !!!) vous précisant l'adresse du portail familles, votre identifiant et votre mot de passe provisoire dans les cases suivantes :

| Connexion<br>Connectez-vous pour accéder au portail.<br>Adresse email | <br>Remplissez les champs      |
|-----------------------------------------------------------------------|--------------------------------|
| Mot de passe                                                          | <br>Puis cliquez sur connexion |
| Connexion Mot de passe oublié ?                                       |                                |

Lorsque vous êtes connectés, il vous sera demandé de modifier votre mot de passe que vous pourrez donc personnaliser.

- Vous n'avez malheureusement pas reçu de mail de connexion de la part de la mairie :

Dans la case « Connexion », cliquez sur l'icône Mot de passe oublié ? . Vous recevrez par mail un lien vous permettant de créer votre mot de passe et vous aurez simplement à vous connecter grâce à votre identifiant de votre mot de passe.

# 2) ACCUEIL

Actualités

**Consulter les documents** 

Suite à votre connexion, vous avez accès aux différents onglets en haut à droite de l'écran :

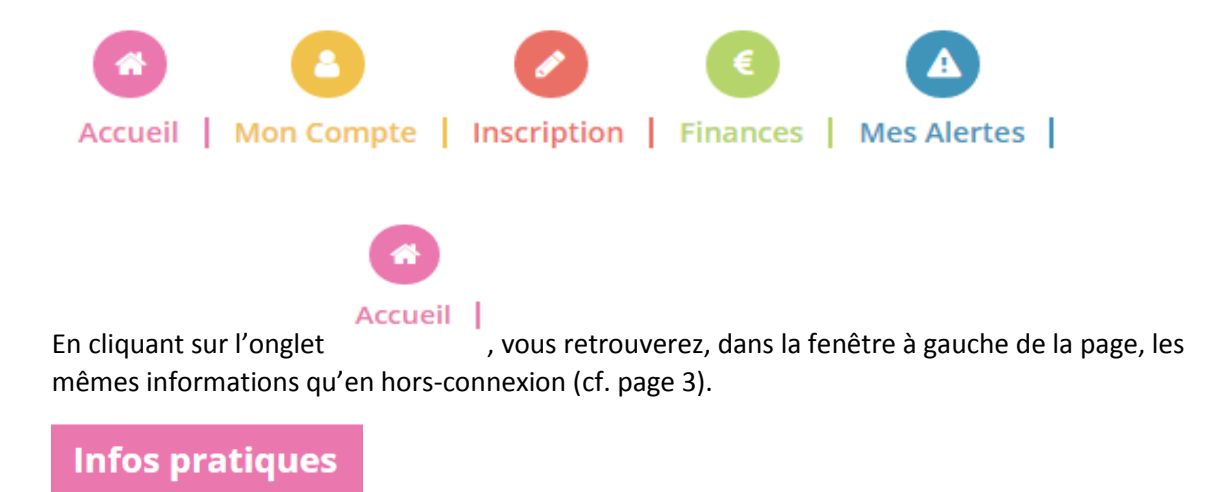

Dans le centre de la page, vous retrouverez les raccourcis des différents onglets du portail familles :

### Bienvenue sur votre portail familles

Le portail famille est une plateforme numérique ayant vocation à faciliter les démarches administratives de ses utilisateurs.

Chaque famille bénéficie ainsi d'un compte d'accès personnalisé et sécurisé sur lequel elle peut, via les rubriques, effectuer les démarches ci-dessous.

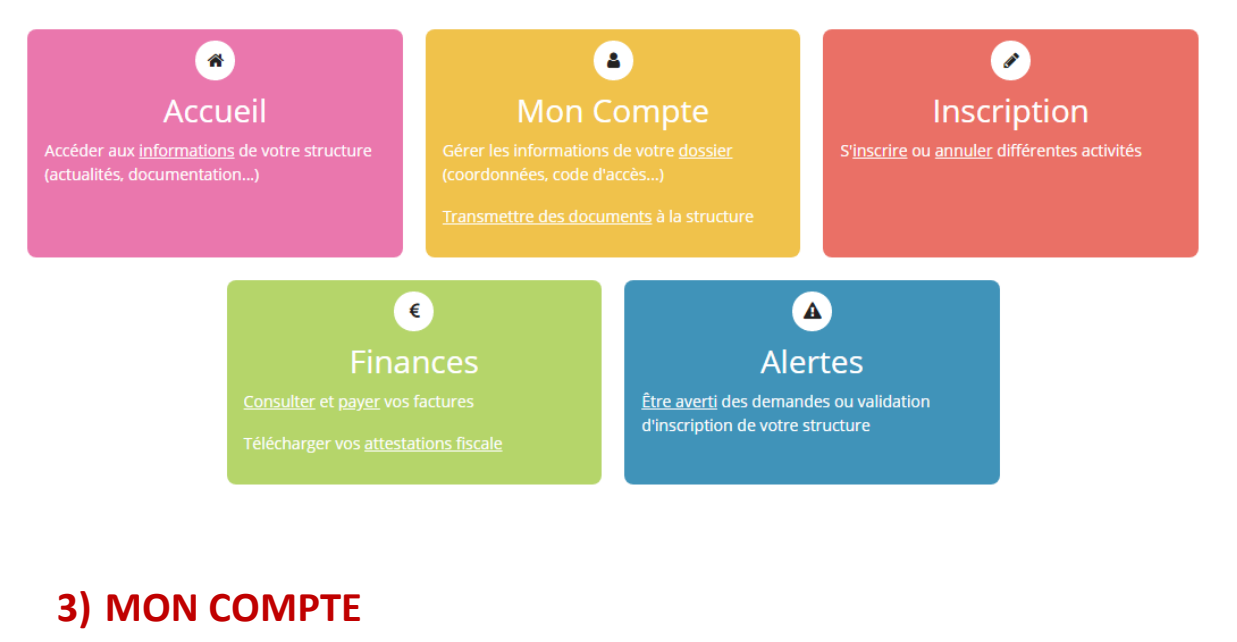

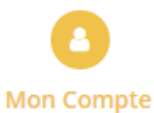

En cliquant sur l'onglet , vous pouvez consulter et modifier l'ensemble des données liées aux membres de votre famille.

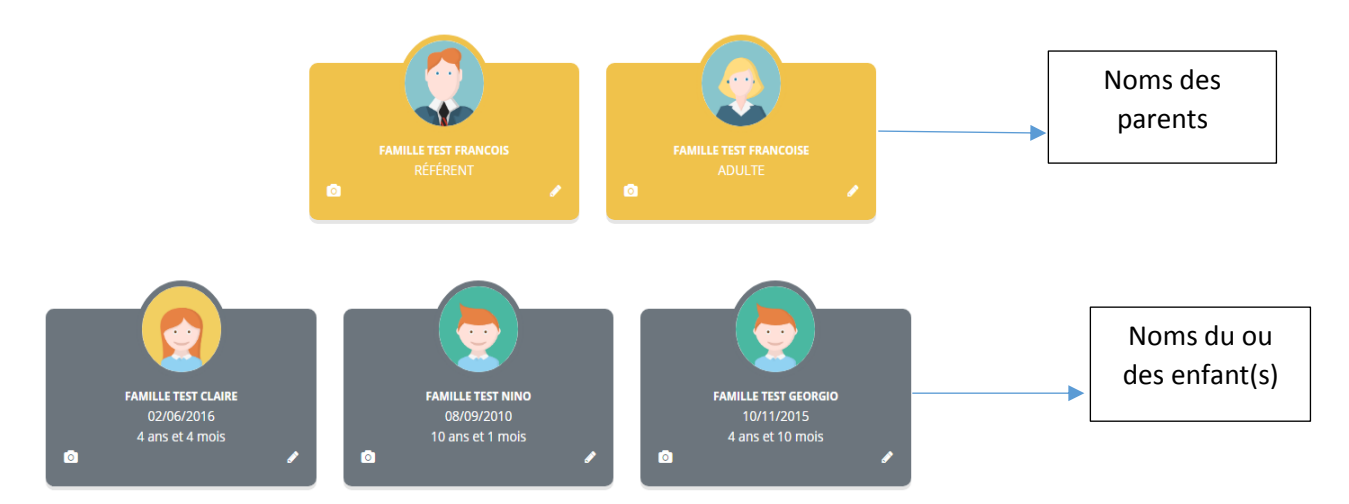

Sur cet écran, vous trouverez les membres de la famille. Pour chaque membre, vous avez la possibilité de :

- Cliquer sur l'appareil photo afin d'insérer une photo (non obligatoire)
- Cliquer sur le petit crayon afin de modifier les données (coordonnées, adresse, autorisations diverses,...). Pensez à valider avant de quitter !
- Pour les enfants, vous avez 3 onglets où la modification de plusieurs informations est possible :

| 2 | FAMILLE TEST CLAIRE |  |                     |          |              |                |
|---|---------------------|--|---------------------|----------|--------------|----------------|
|   |                     |  | FICHE D'INFORMATION | PERSONNE | S AUTORISÉES | FICHE MÉDICALE |

- Fiche d'informations : concerne tout ce qui touche à l'école fréquentée, aux activités nautiques et autorisations diverses. Pensez à valider avant de quitter !
- Personnes autorisées : indiquées les personnes autorisées à venir récupérer vos enfants et à prévenir en cas de problème si vous n'êtes pas joignable.
- Fiche médicale : tout ce qui concerne la santé de vos enfants avec les vaccins (seul le DTP est obligatoire en nous indiquant la date du dernier vaccin effectué), les maladies, les allergies éventuelles, les difficultés de santé et les recommandations utiles. Pensez à valider avant de quitter !

Sur la gauche de cet écran « Mon Compte », vous trouverez :

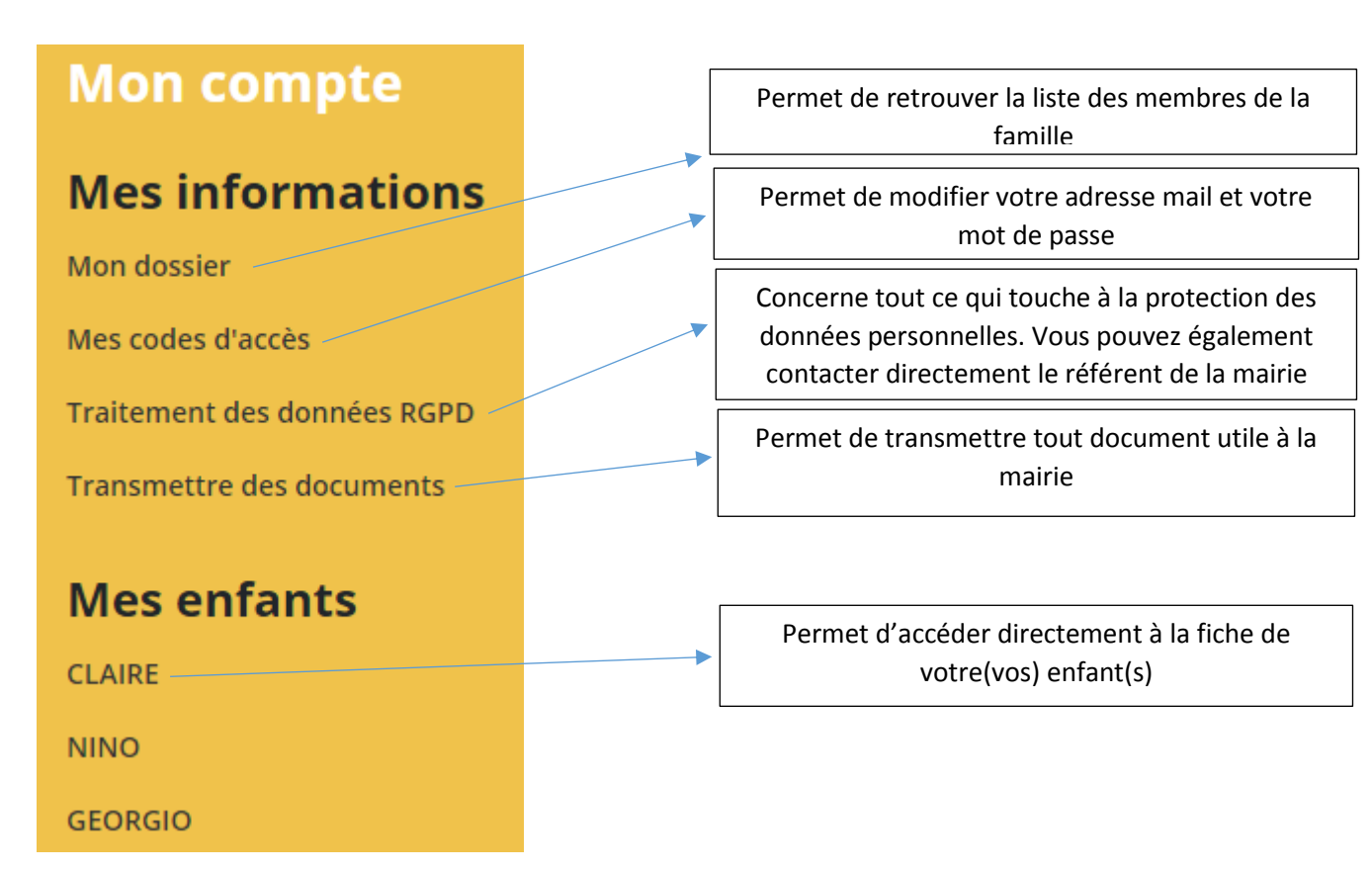

Merci de penser à renseigner tout changement intervenant en cours d'année.

# 4) LES INSCRIPTIONS DE VOS ENFANTS

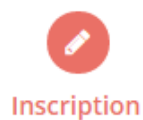

En cliquant sur l'onglet activités.

, vous aurez la possibilité de consulter et de réserver vos

ATTENTION ! : Il est mis en place une date limite d'inscriptions pour toutes les activités ! Vous ne pouvez pas inscrire vos enfants ou modifier leurs inscriptions que jusqu'à la veille des activités à 12h00, hors samedis et dimanches soit les dates et heures limites d'inscriptions suivantes :

- Le vendredi à 12h00 pour le lundi
- Le lundi à 12h00 pour le mardi
- Le mardi à 12h00 pour le mercredi
- Le mercredi à 12h00 pour le jeudi
- Le jeudi à 12h00 pour le vendrdedi

En cas d'annulation ou d'inscription après ces dates limites (pour les cas de force majeure tels que maladie, changements d'horaires de travail,...), vous devez joindre le secrétariat de la mairie de Réguiny ou bien l'Accueil de Loisirs au 02.97.38.66.11 ou 02.97.38.62.77

Sur la gauche de la page, vous trouverez la fenêtre suivante :

# Mes inscriptions Inscription Mes réservations Mes Commande en attente Historique de Commande Mon calendrier

- Les activités proposées : vous permet d'avoir une explication des différentes activités que nous proposons à vos enfants.
- Mes réservations : vous pouvez procéder à l'inscription, la réservation et l'annulation des activités proposées. En cas d'absence, les parents s'engagent à annuler l'activité ou à le signaler. Vous pouvez également accéder à cette option via l'onglet ci-dessous.

|                                                                                                    | Toutes les inscriptions seront tra                                                                                               | aitées quotidiennement selon les places disponibles et | par ordre d'arrivée.<br>S'inscrire |
|----------------------------------------------------------------------------------------------------|----------------------------------------------------------------------------------------------------|--------------------------------------------------------|------------------------------------|
|                                                                                                    |                                                                                                    |                                                        |                                    |
| 1. Participants                                                                                                    | 2. Activités                                                                                                    | 3. Planning                                            | 4. Résumé                          |
| Sélectionner les participa<br>En cliquant sur un seul participant, gérez ve<br>En sélectionnant plusieurs membres de la f<br>FAMILLE TEST CLAIRE (4 ans) | ants<br>os réservations de façon individuelle.<br>amille, vous pourrez grouper vos inscriptions ou<br>FAMILLE TEST NINO (10 ans) | annulations <u>uniquement sur des activités commun</u> | <u>es</u> .                        |
|                                                                                                    | <b>∢</b> Retour                                                                                                    | Suivant <b>•</b>                                       |                                    |

Dans un premier temps, vous devez sélectionner l'enfant ou les enfants pour lesquels vous souhaitez faire une inscription. Attention : si vous sélectionnez plusieurs enfants, il ne vous sera proposé que les activités communes à vos enfants pour l'Accueil de Loisirs puisque celui-ci fonctionne en fonction de la tranche d'âge. Si vous avez plusieurs enfants à l'ALSH, il vous est conseillé de les inscrire 1 par 1.

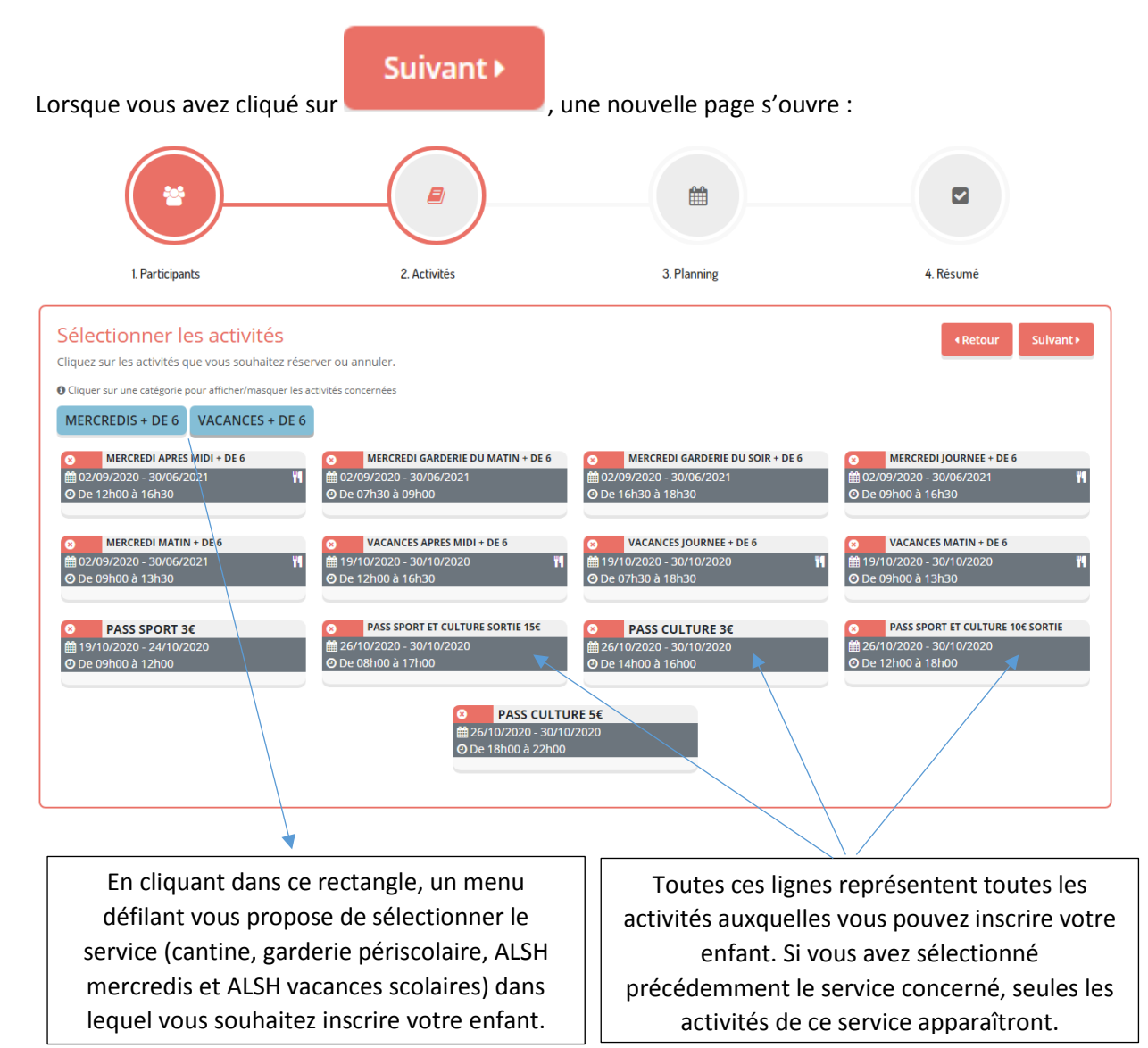

Sur cette page, vous pouvez choisir les activités auxquelles vous voulez inscrire vos enfants.

Pour cela, vous n'avez qu'à sélectionner le service pour lequel vous souhaitez inscrire votre enfant puis l'activité.

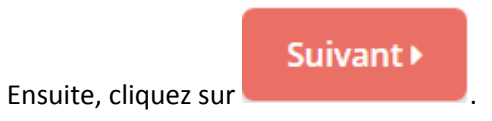

Vous arrivez sur la partie planning :

|                                                                                                    | Ме                                                                 | s rése                         | ervation                                         | s                                   |                          |          |          |          |                   |                    |            |          |          |
|----------------------------------------------------------------------------------------------------|--------------------------------------------------------------------|--------------------------------|--------------------------------------------------|-------------------------------------|--------------------------|----------|----------|----------|-------------------|--------------------|------------|----------|----------|
|                                                                                                    | Vous pouvez procéder ci-dessous à l'il<br>En cas d'absence, les pa | scription, la<br>rents s'engag | réservation et l'ann<br>jent à annuler l'activit | ulation des act<br>é ou à le signal | ivités proposées.<br>er. |          |          |          |                   |                    |            |          |          |
| <b>.</b>                                                                                                    | <b>P</b>                                                           |                                |                                                  | -(*                                 |                          |          |          |          |                   |                    |            |          |          |
| 1. Participants                                                                                                    | 2. Activités                                                       |                                |                                                  |                                     | 3. Planning              |          |          |          |                   | 4                  | Résumé     |          |          |
| Saisir une période dans mon planning<br>Ajoser replement et lenga planting d'estatut et lenge de la maline.<br>Pour des completes toui les changes indipensable et d'aposer sur inscrine ou définisione.<br>Indis soutier sout les souties souties souties souties<br>d'air avaites de la course accourtes de la course accourtes de la course de la course accourtes de la course acourtes | PASS CULTURE 30                                                    | 10 octobre 20                  | 20                                               |                                     |                          |          |          |          | ICES JOURNEE + E  | DE 6<br>cobre 2020 |            |          |          |
| * Date debut * Date fin                                                                                                    | * Date debut                                                       |                                | * Date fin                                       |                                     |                          |          |          | * Date   | debut             | * Date             | fin        |          |          |
| 26/10/2020                                                                                                    | 26/10/2020                                                         | •                              | 30/10/2020                                       |                                     |                          |          |          | 19/      | 10/2020           | 30/                | 10/2020    |          |          |
| Toutes les semaines 🗸                                                                                                    | Toutes les sem                                                     | aines                          |                                                  | ~                                   |                          |          |          | Tou      | utes les semaines |                    |            | ~        |          |
| Mercredi                                                                                                    | Z Mardi                                                            |                                |                                                  |                                     |                          |          |          | O Lunc   | di 🗆 Mardi 🗆 M    | fercredi 🔾 Jeudi   | 🗆 Vendredi |          |          |
| Inscrire Désinscrire                                                                                                    | In                                                                 | scrire                         | Désinscrire                                      |                                     |                          |          |          |          | Inscrire          | e Désir            | nscrire    |          |          |
| Visualiser mon calendrier<br>Vous pouvez visualiser votre calendrier mois par mois et le contrôler, mais aussi <u>apporter des modifications en c</u><br>bleues (inscrit), vertes (en attente), oranges (demande de modification), roses (demande d'annulation) ou blanche                                                                                                    | o <u>uant sur les zones de couleurs</u><br>s (disponible)          |                                |                                                  |                                     |                          |          |          |          |                   |                    |            |          |          |
| octobre 2020                                                                                                    |                                                                    |                                |                                                  |                                     |                          |          |          |          |                   |                    |            |          |          |
|                                                                                                    |                                                                    |                                | Ser                                              | n. 43                               |                          |          |          |          |                   | Sem. 4             | 4          |          |          |
| FAMILLE TEST NINO                                                                                                    | lu<br>19                                                           | ma<br>20                       | me<br>21                                         | je<br>22                            | ve<br>23                 | sa<br>24 | di<br>25 | lu<br>26 | ma<br>27          | me<br>28           | je<br>29   | ve<br>30 | sa<br>31 |
| VACANCES JOURNEE + DE 6                                                                                                    | 24                                                                 | 21                             | 24                                               | 21                                  | 21                       |          |          | 24       | 24                | 24                 | 24         | 24       |          |
| PASS SPORT ET CULTURE SORTIE 156                                                                                                    |                                                                    |                                |                                                  |                                     |                          |          |          |          |                   | 7                  |            |          |          |
| PASS CULTURE 34                                                                                                    |                                                                    |                                |                                                  |                                     |                          |          |          |          | <b>5</b>          |                    |            |          |          |
| Légende : Dosponible <b>Fermid / Fermi</b> / Herverken En attente de validation Dans le partier <b>Valide</b> Domande et                                                                                                    | modification Demande d'annufation Sur liste d'att                  | Absen                          | ce                                               |                                     |                          |          |          |          |                   |                    |            |          |          |
|                                                                                                    | _                                                                  |                                |                                                  |                                     |                          |          |          |          |                   |                    |            |          |          |
|                                                                                                    |                                                                    | <ul> <li>Retour</li> </ul>     | Suivant⊁                                         |                                     |                          |          |          |          |                   |                    |            |          |          |

Vous avez 2 solutions pour choisir les dates d'inscription de votre enfant :

- Saisir une période dans le planning : choisissez la période d'inscription souhaitée (possibilité d'inscrire pour toute l'année ou seulement une partie de l'année) ainsi que les jours pour chaque activité sélectionnée. Ensuite, vous n'avez plus qu'à valider en cliquant sur la case .

#### Inscrire

Cette solution est plus simple à utiliser pour une inscription sur une longue période.

#### Visualiser le calendrier :

\_

| Visualiser mon calendrier<br>Vous pouvez visualiser votre calendrier mois par mois et le contrôler, mais aussi <u>apporter des modification</u><br>bleues (inscrit), vertes (en attente), oranges (demande de modification), roses (demande d'annulation) ou b<br>control control | <u>s en clic</u><br>lanches | <u>uant sur l</u><br>(disponib | <u>es zones de c</u><br>le) | ouleurs   |              |             |          |          |          |          |          |          |          |
|----------------------------------------------------------------------------------------------------|-----------------------------|--------------------------------|-----------------------------|-----------|--------------|-------------|----------|----------|----------|----------|----------|----------|----------|
|                                                                                                    |                             |                                | Sen                         | n. 43     |              |             |          |          |          | Sem. 4   | 4        |          |          |
| FAMILLE TEST NINO                                                                                                    | lu<br>19                    | ma<br>20                       | me<br>21                    | je<br>22  | ve<br>23     | sa<br>24    | di<br>25 | lu<br>26 | ma<br>27 | me<br>28 | je<br>29 | ve<br>30 | sa<br>31 |
| (1) VACANCES JOURNEE + DE 6                                                                                                    | <b>.</b>                    | <b></b>                        | 24                          | <b>=</b>  | <del>-</del> |             |          | <b></b>  | 24       | 24       | 24       | <b></b>  |          |
| PASS SPORT ET CULTURE SORTIE 15€                                                                                                    |                             |                                |                             |           |              |             |          |          |          | -        |          |          |          |
| PASS CULTURE 3C                                                                                                    |                             |                                |                             |           |              |             |          |          | -        |          |          |          |          |
| Légende : Disponible <b>Fermé / Ferté Nor déla En attente de validation Dans le panier Validé Der</b>                                                                                                    | nande de<br>tour            | Suiv                           | Demande                     | d'annulat | ion          | Sur liste d | 'attente | Absenc   | 3        |          |          |          |          |

- Il vous suffit de cliquer l'activité et les jours souhaités. Un petit panier vert apparaître pour vous indiquer que l'inscription est pris en compte. Ensuite vous n'avez plus qu'à valider en

cliquant sur la case

- Il est plus simple d'utiliser le calendrier pour inscrire votre enfant pour quelques journées.

Lorsque vous avez terminé l'inscription de votre enfant, vous arrivez sur la dernière étape :

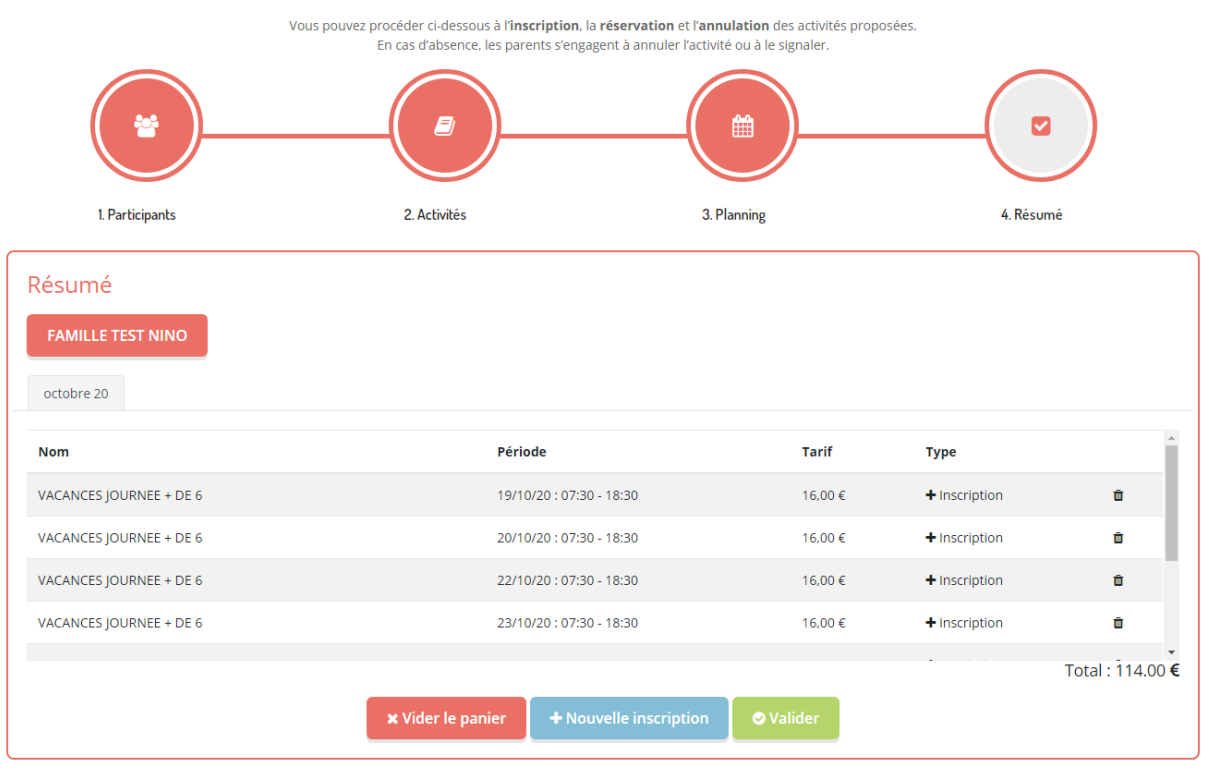

#### Mes réservations

Sur cette page, vous trouvez l'ensemble des inscriptions effectuées pour votre enfant par mois.

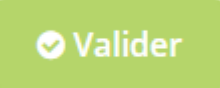

Afin de finaliser son inscription, cliquez sur

La page suivante va s'ouvrir :

# **Mes Commande**

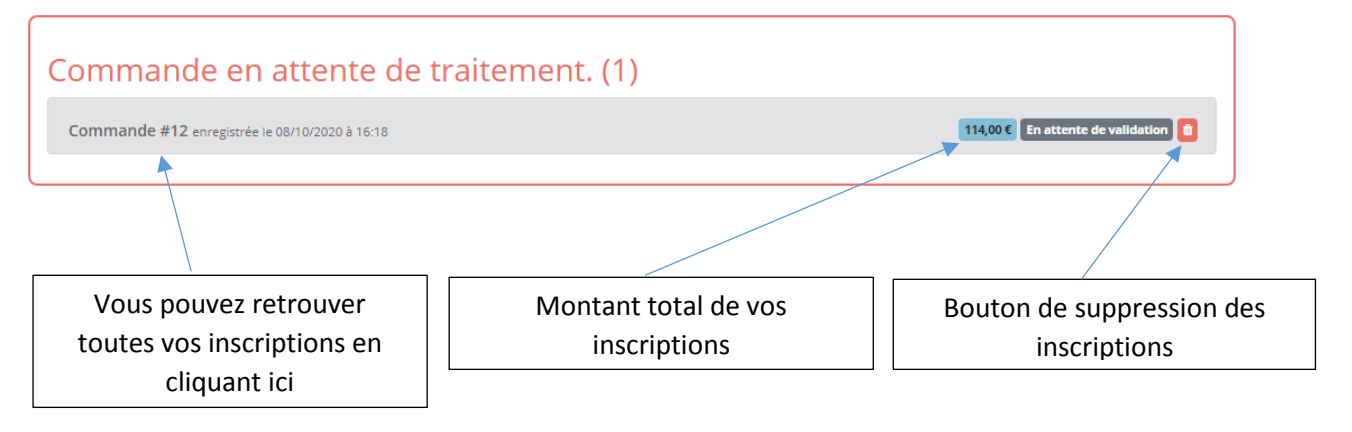

À partir de ce moment, l'inscription de votre enfant est en attente. Vous pouvez retrouver ces

inscriptions à tout moment dans la fenêtre à gauche sur la ligne

Dès que ces inscriptions seront validées par la mairie, vous aurez un message dans l'onglet

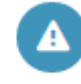

Mes Alertes (cf. page 16). Si le nombre maximum d'enfants pouvant être accueillis sur une activité est atteint (principalement dans le cadre de l'Accueil de Loisirs), vous recevrez un mail de la part de la mairie vous signalant que nous ne pouvons accueillir vos enfants.

Vous pouvez également retrouver vos commandes antérieures validées en cliquant sur

Historique de Commande

Enfin, dans l'onglet

, vous retrouverez toutes les inscriptions que vous aurez

faites et qui auront été validées.

|                                               | Мо       | n        | Cä       | ale      | er       | nd       | ri       | er       |          |          |          |          |          |          |          |          |          |          |          |          | ₽        | Impr     | ime      | r        | P        | lann     | ing      |          | Caler    | ndrie    | er       |
|-----------------------------------------------|----------|----------|----------|----------|----------|----------|----------|----------|----------|----------|----------|----------|----------|----------|----------|----------|----------|----------|----------|----------|----------|----------|----------|----------|----------|----------|----------|----------|----------|----------|----------|
| octobre 2020                                  |          |          |          |          |          |          |          |          |          |          |          |          |          |          |          |          |          |          |          |          |          |          |          |          |          |          |          |          |          |          |          |
|                                               |          | Sen      | า. 40    |          |          |          | Se       | em. 4    | 1        |          |          |          |          | Se       | m. 4     | 2        |          |          |          |          | Se       | m. 43    | 3        |          |          |          |          | Sem      | 44       |          |          |
| FAMILLE TEST NINO                             | je<br>01 | ve<br>02 | sa<br>03 | di<br>04 | lu<br>05 | ma<br>06 | me<br>07 | je<br>08 | ve<br>09 | sa<br>10 | di<br>11 | lu<br>12 | ma<br>13 | me<br>14 | je<br>15 | ve<br>16 | sa<br>17 | di<br>18 | lu<br>19 | ma<br>20 | me<br>21 | je<br>22 | ve<br>23 | sa<br>24 | di<br>25 | lu<br>26 | ma<br>27 | me<br>28 | je<br>29 | ve<br>30 | sa<br>31 |
| PASS SPORT ET CULTURE SORTIE 15€              |          |          |          |          |          |          |          |          |          |          |          |          |          |          |          |          |          |          |          |          |          |          |          |          |          |          |          |          |          |          |          |
| Légende : Disponible Fermé / Ferié Hors délai | En atten | te de    | valida   | ation    |          | Dans l   | e panie  | er       | Vali     | dé       | De       | mand     | le de m  | nodific  | ation    |          | Dema     | inde d   | l'annu   | ulatior  | 1        | Sur lis  | te d'a   | attent   | e        | Abs      | ence     |          |          |          |          |

Si vous souhaitez annuler une inscription, il faut vous rendre dans l'onglet

Il vous faudra cliquer sur l'activité et le jour que vous souhaitez annuler, un panier dans une case violette apparaîtra :

Mon calendrier

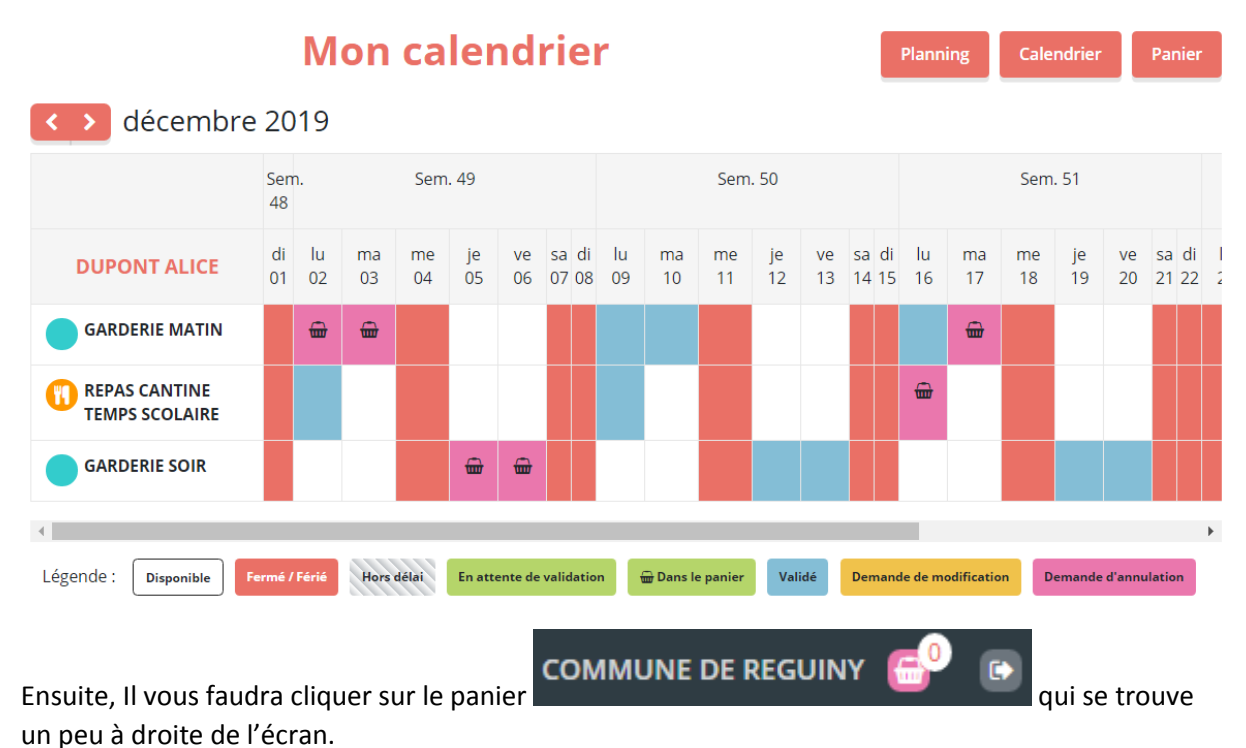

#### Cela vous enverra sur cette page :

|                                       |                                                         |                                   | (            |    |
|---------------------------------------|---------------------------------------------------------|-----------------------------------|--------------|----|
| 1. Participants                       | 2. Activités                                            | 3. Planning                       | 4. Résu      | mé |
| Césumé<br>DUPONT ALICE<br>décembre 19 |                                                         |                                   |              |    |
| Nom                                   | Période                                                 | Tarif                             | Туре         |    |
| REPAS CANTINE TEMPS SCOLAIRE          | 09/12/19 : 12:00 - 13:2                                 | 20 3,50€                          | â Annulation | Û  |
| GARDERIE MATIN                        | 09/12/19 : 07:30 - 08:5                                 | 50 1,50€                          | â Annulation | Û  |
| GARDERIE MATIN                        | 16/12/19 : 07:30 - 08:5                                 | 50 1,50€                          | â Annulation | Û  |
| GARDERIE SOIR                         | 13/12/19 : 16:40 - 18:3                                 | 30 2,00€                          | a Annulation | Û  |
| GARDERIE SOIR                         | 19/12/19 : 16:40 - 18:3<br>Vider le panier + Nouvelle i | 0 2.00 €<br>Inscription ⊘ Valider | ■ Annulation | Ê  |

Afin de valider cette demande d'annulation, vous n'avez plus qu'à cliquer sur attendre le mail de confirmation de la part de la mairie.

🛇 Valider

et

# **5) VOS FACTURES**

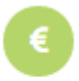

En cliquant sur l'onglet Finances, vous avez la possibilité de consulter vos factures, vos attestations fiscales et vos règlements mais également de payer vos factures.

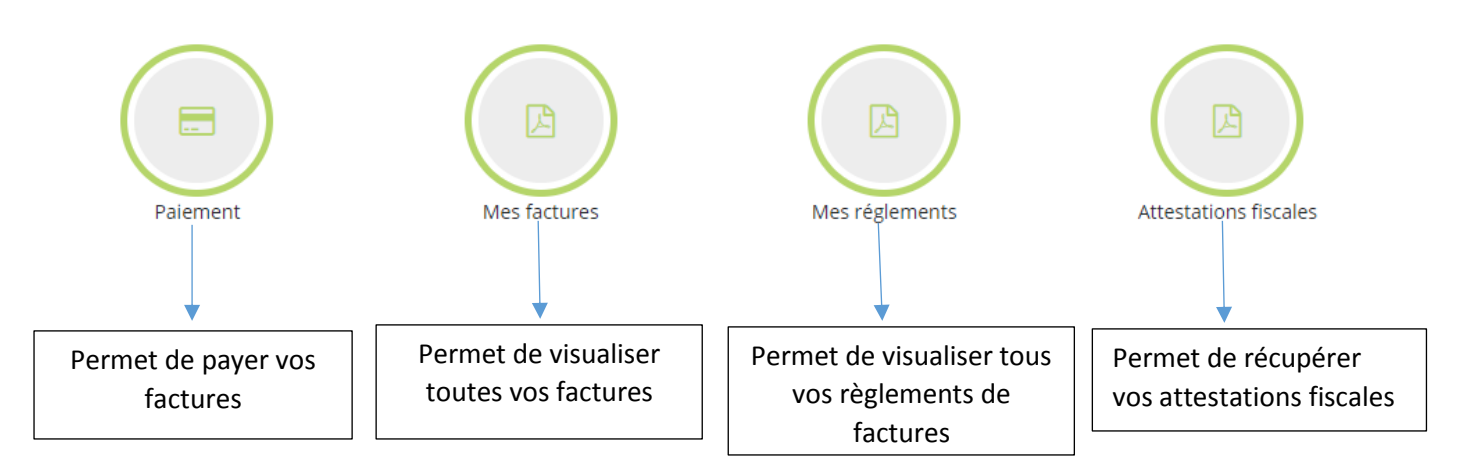

#### **Comment payer votre facture ?**

+ REPAS

Votre facture est éditée en début de mois et vous recevez un avis des sommes à payer dans votre boîte aux lettres sous forme papier aux alentours du 10 de chaque mois.

| CHE WINK                                                       | Année<br>D'origine                             | Emis et rendu<br>exécutoire le<br>17/06/20           | à recouvrer<br>avant le<br>17/06/20                | FAC                                                                                  | TURE N° :                     | 2020060                             | 0001                                |                  |
|----------------------------------------------------------------|------------------------------------------------|------------------------------------------------------|----------------------------------------------------|--------------------------------------------------------------------------------------|-------------------------------|-------------------------------------|-------------------------------------|------------------|
| - 👋 😂 🔽 💆                                                      | 2020                                           | Références                                           | 11100/20                                           | Titre exécutoire en application de                                                   | l'article L252-A              | du livre des p                      | rocédures fiscales,                 | émis et rendu    |
|                                                                | Budget : 10600                                 | Role · 3 Titre · 8                                   | 45                                                 | executoire conformement aux dispos<br>R.4341-4 du                                    | Code général c                | les : L.1617-5,<br>des collectivité | D.1617-23, R2342<br>s territoriales | -4, R3342-8-1 et |
|                                                                | Dudget : 10000                                 | Objet                                                | 715                                                |                                                                                      |                               |                                     |                                     |                  |
| DE BER IN MILLS                                                | EACTURATIO                                     |                                                      |                                                    |                                                                                      | Ма                            | urs                                 |                                     |                  |
|                                                                | Période du 01/                                 | 03/2020 au 31/0                                      | 3/2020                                             |                                                                                      |                               |                                     |                                     |                  |
|                                                                | Emetteur de la                                 | créance                                              |                                                    | 36 RUE ALBERT DE MUN BR 600                                                          | QUES PONTIV                   | Ŷ                                   |                                     |                  |
| COMMUNE DE REG                                                 | UINY                                           |                                                      |                                                    | 56306 PONTIVY CEDEX                                                                  | 551                           |                                     |                                     |                  |
| 3 RUE DU GENERAL                                               | DE GAULLE                                      |                                                      |                                                    |                                                                                      |                               |                                     |                                     |                  |
| 56500 REGUINY<br>Tél. : 02.97.38.66.11<br>Comptal              | ble Public chargé<br>ICES PUBLIQUI             | é du recouvreme<br>ES PONTIVY                        | nt                                                 | 56120 PLEUGRIFF                                                                      | =ET                           |                                     |                                     |                  |
| Cpt : FR56 3000 1006                                           | 6 48E5 6500 000                                | 0 047 - BDFEFR                                       | PPCCT                                              |                                                                                      |                               |                                     |                                     |                  |
| Adr                                                            | esse de paiemer                                | nt par internet                                      |                                                    |                                                                                      |                               |                                     |                                     |                  |
| Coordonnées à saisir                                           | en ligne :<br>Référe                           | et.gouv.fr<br>Identifiant colle<br>ence : 2020-52-00 | ctivité : 029332<br>)-20200600001                  | REGUINY, le Jeudi 15                                                                 | Octobre 2                     | 020                                 |                                     |                  |
| J'ai l'honneur de vous prier<br>sous la rubrique : Désignation | de verser à ma caisse<br>on. D'avance, je vous | e la somme dont le moi<br>remercie de votre règl     | ntant est inscrit dans l<br>ement et vous prie d'a | a demière colonne du cadre ci-dessous p<br>agréer l'assurance de mes sentiments disl | our le motif indi<br>tingués. | iqué                                |                                     |                  |
|                                                                |                                                | Désignati                                            | on                                                 |                                                                                      | Prix<br>Unitaire              | Quantité                            | Montant<br>Détail                   | Montant<br>Total |
| MERCREDI GARDER                                                | RIE DU MATIN -                                 | DE 6 (                                               |                                                    |                                                                                      | 2,00€                         | 0,75                                | 1,50€                               | 1,50 €           |
|                                                                |                                                |                                                      |                                                    | 04 Mars (1 Pr.)                                                                      |                               |                                     |                                     |                  |
| MERCREDI JOURNE                                                | E - DE 6                                       |                                                      |                                                    |                                                                                      | 10,60 €                       | 2.00                                | 21,20€                              | 28.00 €          |

Vous avez 30 jours pour la régler. Pour ce faire, vous avez 6 possibilités :

- Par virement bancaire ;
- Par prélèvement unique ;
- Par carte bancaire
- Par chèque bancaire ;
- En chèques vacances, complétés en chèque ou espèces.

Les agents communaux (secrétariat de mairie ou directeurs de l'ALSH) ne sont plus habilités à recevoir vos paiements.

1/ Par virement bancaire :

Vous devez au préalable enregistrer les coordonnées bancaires du comptable public (BIC/IBAN : BDFEFRPPCCT FR563000100648E56500000047) en indiquant, en zone objet / libellé les références à rappeler mentionnées au recto de votre avis de sommes à payer.

Il vous restera à faire un virement vers ce compte bancaire à chaque réception d'avis des sommes à payer.

#### 2/ Par prélèvement unique :

Vous devez vous rendre sur le site : <u>www.tipi.budget.gouv.fr</u>

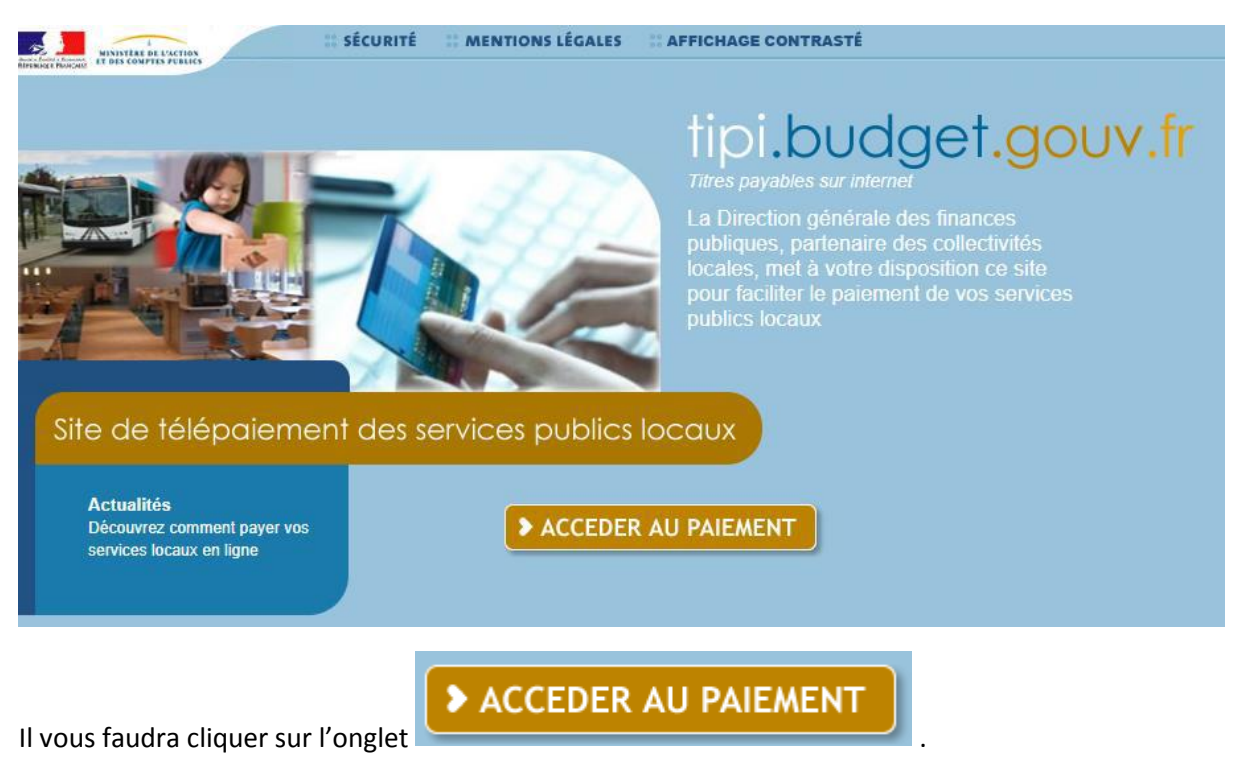

#### Vous serez alors dirigé vers la page suivante :

| € TELEPAIEMENT                                                                                  |  |
|-------------------------------------------------------------------------------------------------|--|
| > Saisie de l'identifiant collectivité                                                          |  |
| (i) IMPORTANT !<br>Saisir l'identifiant collectivité précisé sur votre avis des sommes à payer. |  |
|                                                                                                 |  |
|                                                                                                 |  |
| Veuillez renseigner l'identifiant collectivité :                                                |  |
| Identifiant collectivité : * 029332                                                             |  |
|                                                                                                 |  |
| Confirmer X Annuler                                                                             |  |

Vous devrez rentrer l'identifiant collectivité qui est indiqué sur votre avis des sommes à payer :

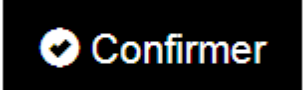

029332 et cliquer sur

Vous arriverez sur la page suivante :

| € TELEPAIEMENT                                                                                                    |  |
|----------------------------------------------------------------------------------------------------|--|
| > Saisie de la référence de la dette et de son montant                                                                                          |  |
| (i) IMPORTANT !<br>Saisir la référence telle qu'elle apparait sur votre avis des sommes à payer en respectant son format ainsi que son montant. |  |
| REFERENCE ET MONTANT DE LA DETTE                                                                                                    |  |
| Veuillez renseigner la référence de la dette et son montant :                                                                                   |  |
| Référence : * 2020 - 20200600  - 000001                                                                                                    |  |
| Montant : * , $\in$                                                                                                    |  |
|                                                                                                    |  |
| Confirmer X Annuler                                                                                                    |  |

Le site vous demandera votre numéro de référence qui est également indiqué sur votre avis des

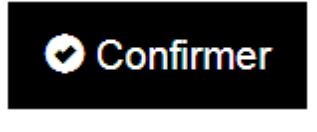

sommes à payer et cliquer sur

.

Vous arriverez alors sur la page de choix du mode de paiement :

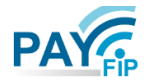

La solution de paiement de la Direction Générale des Finances Publiques

| > Participer à une enquête de satisfaction |                                                                                                    |
|--------------------------------------------|----------------------------------------------------------------------------------------------------|
|                                            | Informations sur la dette                                                                                                    |
|                                            | Collectivité :<br>Référence de la dette :<br>Montant :<br>Adresse électronique :                                                              |
|                                            | Choix du mode de paiement                                                                                                    |
|                                            | Payer par prélèvement       Pour poursuivre cette procédure, vous devrez saisir vos identifiants impots.gouv         Payer par carte bancaire |
|                                            | Annuler                                                                                                    |

Il vous faudra faire le choix du paiement par prélèvement. Il vous restera à vous identifier, à rentrer vos coordonnées bancaires en cochant la case de sauvegarde de ces coordonnées et à valider.

Avantage de ce type de paiement : vous pouvez choisir votre date de prélèvement (quelques jours).

Ce prélèvement est unique, c'est-à-dire que tous les mois, il vous faudra refaire la même manipulation et votre compte bancaire ne sera pas prélevé sans votre accord.

#### 3/ Par carte bancaire :

C'est la même manipulation que pour le paiement par prélèvement unique mais lorsque vous arrivez sur la page de choix du mode de paiement, il vous suffit de choisir le paiement par carte bancaire et de rentrer votre numéro de carte bancaire.

#### 4/ Par chèque bancaire :

Vous devez envoyer votre chèque accompagné du talon de l'avis des sommes à payer reçu par courrier au centre d'encaissement de Rennes, dont l'adresse figure également sur votre avis des sommes à payer.

5/ En chèques vacances, complétés en chèque ou espèces :

Vous devez vous déplacer au centre des finances publiques de Pontivy (36, rue Albert de Mun) et régler votre facture accompagnée du talon de l'avis des sommes à payer reçu par courrier.

# 6) VOS ALERTES

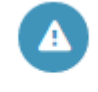

En cliquant sur l'onglet Mes Alertes , vous aurez la possibilité de retrouver la liste des notifications, concernant votre suivi de document et la validation de vos commandes.

Pour toute inscription, désinscription ou demande que vous effectuez via le Portail Familles, la mairie vous enverra une confirmation via votre messagerie et via cet onglet.

Lorsque l'onglet « Mes Alertes » est suivi d'un chiffre avez reçu un message de la part de la mairie. Mes Alertes (1) , cela signifie que vous

Pour le lire, il vous suffit de cliquer sur ce bouton et la réponse de la mairie apparaîtra :

# Vous avez une notification à consulter

Le 28/11/19 : Document non importé (Infos pratiques hors connexion.PNG) : c

# 7) NOUS CONTACTER

Si vous voulez joindre les différents services municipaux, il vous suffira de cliquer sur l'onglet

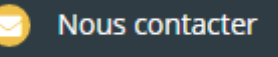

qui se trouve en haut à gauche de la page.

Lorsque vous cliquez sur cet onglet, le formulaire de contact s'ouvre avec vos noms, prénoms, adresse mail et numéros de téléphone indiqués.

Il vous suffira de choisir le service que vous souhaitez contacter, rédiger votre message et cliquer sur

Envoyer ma demande

Nous vous répondrons dans les meilleurs délais.